# АВТОМАТИЗИРОВАННАЯ СИСТЕМА УПРАВЛЕНИЯ НЕКОММЕРЧЕСКОЙ ОРГАНИЗАЦИИ «ФОНД – РЕГИОНАЛЬНЫЙ ОПЕРАТОР КАПИТАЛЬНОГО РЕМОНТА ОБЩЕГО ИМУЩЕСТВА В

## МНОГОКВАРТИРНЫХ ДОМАХ»

Информационный портал личный кабинет пользователя сайта

Санкт-Петербург 2021

| 1. Введ | ение                                                           | 3  |
|---------|----------------------------------------------------------------|----|
| 1.1     | Область применения.                                            | 3  |
| 1.2     | Краткое описание возможностей.                                 | 3  |
| 2. Личн | ый кабинет пользователя                                        | 3  |
| 2.1     | Регистрация в личном кабинете                                  | 3  |
| 2.2     | Вход в личный кабинет                                          | 7  |
| 2.3     | Подключение лицевого счета к личномукабинету                   | 9  |
| 2.3.1   | Поиск квартиры/помещения по лицевому счету.                    | 10 |
| 2.3.2   | Поиск квартиры/помещения по адресу дома.                       | 11 |
| 2.4     | Просмотр информации о начислениях и платежах по лицевому счету | 13 |
| 2.5     | Квитанции.                                                     | 16 |
| 2.6     | Оплата взносов в личном кабинете.                              | 19 |
| 2.6.1   | Оплата через единый платежный документ                         | 19 |
| 2.6.2   | Оплата через банк ВТБ.                                         | 25 |
| 2.6.3   | Оплата через банк ПСКБ                                         | 27 |
| 2.7     | Удаление квартиры/помещения из личного кабинета                | 29 |
| 2.8     | Профиль.                                                       | 30 |
| 2.9     | Выход из личного кабинета                                      | 31 |

# Содержание

# 1. Введение.

## 1.1 Область применения.

Областью применения информационного портала является обеспечение информирования граждан в соответствии с Жилищным кодексом.

# 1.2 Краткое описание возможностей.

• Получение гражданами информации в соответствии с Жилищным кодексом.

• Выбор адреса МКД с использованием всплывающих подсказок.

• Получение информации из региональной программы капитального ремонта.

• Получение информации по взносам и начислениям на капитальный ремонт.

- Скачивание квитанций по взносам на капитальный ремонт.
- Оплата взносов на капитальный ремонт.

Работа с информационным порталом в составе АСУ доступна всем посетителям портала.

# 2. Личный кабинет пользователя.

Личный кабинет предназначен для отслеживания пользователями данных по дому, начислений и взносов на капитальный ремонт по прикрепленным лицевым счетам (квартирам/помещениям).

## 2.1 Регистрация в личном кабинете.

Для регистрации в личном кабинете нажмите на кнопку «Регистрация», находящуюся в верхней части страницы сайта (см. рис.1).

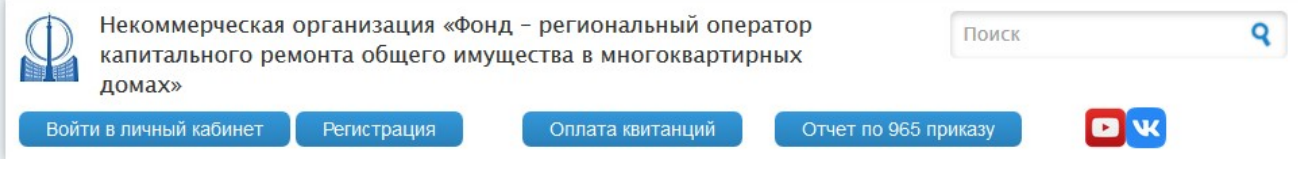

Рисунок 1. Начало регистрации личного кабинета.

При нажатии на кнопку открывается страница с формой регистрации нового пользователя (см. рис.2). В форме регистрации необходимо указать уникальное имя пользователя, адрес электронной почты (с подтверждением) и ввести символы, изображенные на картинке. Далее необходимо нажать кнопку «Создать новую учетную запись».

Вход в личный кабинет / Вход в личный кабинет

#### Вход в личный кабинет

| создать новую учетную запись             | Войти          | Запросить новый пароль           |                                                                |
|------------------------------------------|----------------|----------------------------------|----------------------------------------------------------------|
|                                          |                |                                  |                                                                |
| 1мя пользователя *                       |                |                                  |                                                                |
|                                          |                |                                  |                                                                |
| ведите предпочитаемый логин (можно ис    | пользовать п   | севдоним на русском языке). Логи | не может начинаться и заканчиваться пробелом.                  |
| -mail адрес *                            |                |                                  |                                                                |
|                                          |                |                                  |                                                                |
| ła указанный адрес будут отправляться пи | ісьма с сайта. | Почтовый адрес не будет доступе  | н другим пользователям и используется для восстановления паро. |
| пределённых вами оповещений и связи ч    | ерез контакти  | ную форму.                       |                                                                |
| Іодтвердите адрес электронной п          | очты *         |                                  |                                                                |
|                                          |                |                                  |                                                                |
| Іожалуйста, повторите ваш адрес электро  | нной почты д   | ля его подтверждения.            |                                                                |
| Y LE MORE                                |                |                                  |                                                                |
| Thh                                      |                |                                  |                                                                |
|                                          |                |                                  |                                                                |
| /кажите код на картинке *                |                |                                  |                                                                |
|                                          |                |                                  |                                                                |
| ведите символы изображённые на картин    | ке выше.       |                                  |                                                                |
| Создать новую учетную запись             |                |                                  |                                                                |

Рисунок 2. Форма регистрации нового пользователя.

После регистрации на указанный Вами электронный адрес почты будет выслано письмо, в котором находится ССЫЛКА для подтверждения регистрации. Необходимо открыть письмо и перейти по указанной ссылке. Откроется страница сайта с подтверждением:

| ГЛАВНАЯ 👻 ФОНД 👻 ПРАВОВАЯ БАЗА 👻 ПРОГРАММА 🖤 СОБСТВЕННИКАМ 💌 ПОДРЯДЧИКАМ 🛩 ЗАКУПКИ 💌 ВАКАНСИИ 🛩 КОНТАКТЫ |
|----------------------------------------------------------------------------------------------------|
| Вы успешно подтвердили ваш адрес электронной почты                                                       |
| Восстановление пароля                                                                                    |
| Это одноразовый вход для Новый пользователь, он будет недействителен после чтв, 06/24/2021 - 14:50.      |
| Нажмите на эту кнопку для входа на сайт и изменения своего пароля.                                       |
| Вход в личный кабинет с использованием этой ссылки может быть выполнен только один раз.                  |
| Войти                                                                                                    |

Рисунок 3. Экран подтверждения.

Для перехода к странице ввода пароля необходимо нажать кнопку «Войти». Откроется экран ввода нового пароля:

| ГЛАВНАЯ 👻 ФОНД 👻 ПРАВОВАЯ БАЗА 👻 ПРОГРАММА 🐃 СОБСТВЕННИКАМ 🐃 ПОДРЯДЧИКАМ 👾 ЗАКУПКИ 🔍 ВАКАНСИИ 👾 КОНТАКТЫ                                              |
|----------------------------------------------------------------------------------------------------|
| Новый пользователь / Новый пользователь                                                                                                    |
| Вы только что использовали Вашу ссылку одноразового входа. Она больше недействительна. Пожалуйста, введите Ваш новый пародь                           |
| ом только по использовали вашу ссаяку одноразового влодагона облаше педенетонтельна пожалунета, воедне ваш нован нароны                               |
| Новый пользователь                                                                                                    |
| Просмотр Редактировать                                                                                                    |
| F-mail алрес *                                                                                                    |
|                                                                                                    |
| На указанный адрес будут отправляться письма с сайта. Почтовый адрес не будет доступен другим пользователям и используется для восстановления пароля, |
| Пароль                                                                                                    |
| Надёжность пароля:                                                                                                    |
|                                                                                                    |
| Повторите пароль                                                                                                    |
|                                                                                                    |
| Для изменения текущего пароля, введите новый в оба поля.                                                                                              |
| ┌ ▼ Email settings                                                                                                    |
| Plaintaxt amail only                                                                                                    |
| Check this option if you do not wish to receive email messages with graphics and styles.                                                              |
| ГЯзык                                                                                                    |
| Язык                                                                                                    |
| • Русский                                                                                                    |
| 🔿 Английский (English)                                                                                                    |
| Язык по умолчанию этой учетной записи для e-mail.                                                                                                    |
| Сохранить                                                                                                    |

#### Рисунок 4. Экран регистрации пароля.

Для регистрации пароля к личному кабинету необходимо ввести комбинацию символов и цифр в поле «Пароль» и подтвердить ее вводом в поле «Повторите пароль». При вводе пароля проверяется его надежность и совпадение, на экран выводятся подсказки:

| Пароль                                            |                       |        |
|---------------------------------------------------|-----------------------|--------|
|                                                   | Надёжность пароля:    | Слабая |
| •••                                               |                       |        |
| Повторите пароль                                  |                       |        |
|                                                   | Совпадение паролей: Н | Іет    |
| •••                                               |                       |        |
| Улучшение надёжности пароля:                      |                       |        |
| <ul> <li>Используйте не менее 6 знаков</li> </ul> |                       |        |
| <ul> <li>Используйте знаки в нижнем ре</li> </ul> | гистре                |        |
| <ul> <li>Используйте знаки в верхнем р</li> </ul> | егистре               |        |
| <ul> <li>Используйте пунктуацию</li> </ul>        |                       |        |

Рисунок 5. Ввод пароля.

Чтобы зарегистрировать введенный пароль, необходимо нажать кнопку

«Сохранить» в левом нижнем углу экрана (см. рис. 4).

## 2.2 Вход в личный кабинет.

Для входа в личный кабинет нажмите на ссылку «Войти в личный кабинет», находящуюся в левой верхней части страницы сайта (см. рис.1). Откроется страница ввода пароля от личного кабинета.

Для входа в личный кабинет необходимо указать имя пользователя или адрес электронной почты и пароль, затем нажать кнопку «Войти».

| ГЛАВНАЯ 🔻 ФОНД 🔻 ПРАВС              | овая База 🔻 программа 🔻          | СОБСТВЕННИКАМ 🔻 | закупки 🔻 | вакансии 🔻 | КОНТАКТЫ |
|-------------------------------------|----------------------------------|-----------------|-----------|------------|----------|
| Вход в личный ка                    | абинет                           |                 |           |            |          |
| Создать новую учетную зап           | ись Войти Запросит               | ь новый пароль  |           |            |          |
| Mar                                 | *                                |                 |           |            |          |
| имя пользователя или адрес эл       | лектронной почты *               |                 |           |            |          |
| Вы можете авторизоваться, используя | я имя пользователя или адрес эле | ктронной почты. |           |            |          |
| Пароль *                            |                                  |                 |           |            |          |
|                                     |                                  |                 |           |            |          |
| В поле "Пароль" учитывается регистр | l.                               |                 |           |            |          |
| Войти                               |                                  |                 |           |            |          |

Рисунок 6. Вход в личный кабинет.

Откроется личный кабинет.

Если Вы уже авторизованы, для перехода с сайта в личный кабинет будет доступна кнопка «Личный кабинет».

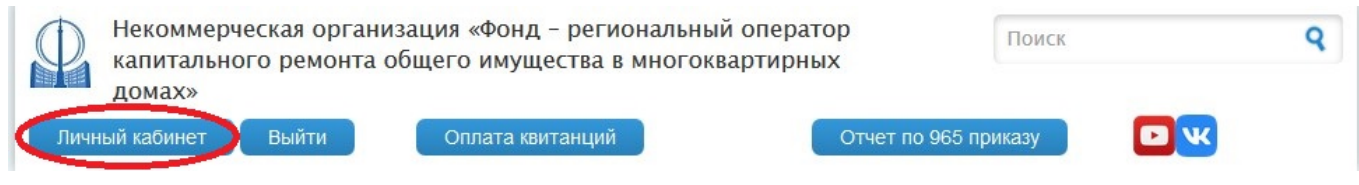

Рисунок 7. Переход с сайта в личный кабинет для авторизованных пользователей.

Неавторизованным пользователям нужно перейти в личный кабинет по кнопке «Войти в личный кабинет», введя после этого атрибуты своего доступа.

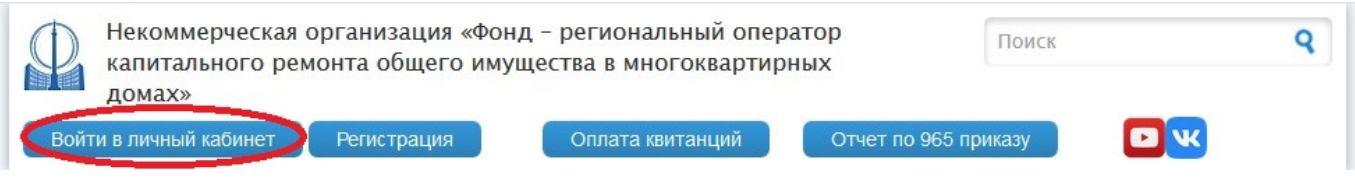

Рисунок 8. Переход с сайта в личный кабинет для неавторизованных пользователей.

Если к личному кабинету не подключены квартиры/помещения, пользователь попадает на страницу добавления квартиры/помещения (см. рис.9.):

| Поиск по лицевому счету                                                                                                    | Поиск по адресу дома                                                                           |
|----------------------------------------------------------------------------------------------------|------------------------------------------------------------------------------------------------|
| Введите лицевой счет                                                                                                    | Q                                                                                              |
|                                                                                                    |                                                                                                |
| опросы по начислениям, платежам, квитанциям и пеням можно направля<br>• сервис "Отправить обращение"<br>• отправлять по факсу 703-57-09;<br>• направлять почтовым отправлением;<br>• привозить лично по адресу: 194044, г. Санкт-Петербург, ул. Тоболься | ать любым удобным для Вас способом (указав Ф.И.О., адрес и номер лицевого счета):<br>кая, д.6. |

Рисунок 9. Экран добавления квартиры/помещения.

Если к личному кабинету подключена квартира/помещение или квартиры/помещения, открывается список квартир/помещений. (см. рис. 10.):

| 🚺 🖷 Квартиры 💿 До                                                                                                    | обавить                 |                         |                          | C | 🕉 На сайт | 🐣 Новый пол | 🕩 Выйти |
|----------------------------------------------------------------------------------------------------|-------------------------|-------------------------|--------------------------|---|-----------|-------------|---------|
| Ваша квартира/помеще                                                                                                    | эние                    |                         |                          |   |           |             |         |
| г.Санкт-Петербург, улица В                                                                                                    | Есенина д.1 кор.1 кв.12 |                         |                          |   |           |             |         |
| Вопросы по начислениям, платежам, квитанциям и пеням можно направлять любым удобным для Вас способом (указав Ф.И.О., адрес и номер лицевого счета):<br>• сервис "Отправить обращение"<br>• отправлять по факсу 703-57-09;<br>• направлять почтовым отправлением;<br>• привозить лично по адресу: 194044, г. Санкт-Петербург, ул. Тобольская, д.6. |                         |                         |                          |   |           |             |         |
|                                                                                                    | <b>1</b> от             | крыть инструкцию по раб | боте с личным кабинетом. |   |           |             |         |

Рисунок 10. Личный кабинет. Квартира/помещение.

Перейти в квартиру/помещение можно, нажав на ссылку с адресом квартиры/помещения.

# 2.3 Подключение лицевого счета к личному кабинету.

Для подключения квартиры/помещения (лицевого счета) к личному кабинету нажмите кнопку «Добавить». Откроется страница «Добавление новой квартиры/помещения» (см. рис. 11).

| 🕑 На сайт 🔒 Новый пол 🗆                                                               | Выйти                                                                                                    |  |  |  |  |  |  |  |
|---------------------------------------------------------------------------------------|----------------------------------------------------------------------------------------------------|--|--|--|--|--|--|--|
| Добавление новой квартиры/помещения                                                   |                                                                                                    |  |  |  |  |  |  |  |
| Поиск по адресу дома                                                                  |                                                                                                    |  |  |  |  |  |  |  |
| Q                                                                                     |                                                                                                    |  |  |  |  |  |  |  |
|                                                                                       |                                                                                                    |  |  |  |  |  |  |  |
| аправлять любым удобным для Вас способом (указав Ф.И.О., адрес и номер лицевого счета | ):                                                                                                    |  |  |  |  |  |  |  |
|                                                                                       |                                                                                                    |  |  |  |  |  |  |  |
| обольская, д.б.                                                                       |                                                                                                    |  |  |  |  |  |  |  |
| инструкцию по работе с личным кабинетом.                                              |                                                                                                    |  |  |  |  |  |  |  |
| ))))<br>T                                                                             | С На сайт ▲ Новый пол С<br>Поиск по адресу дома<br>а<br>направлять любым удобным для Вас способом (указав Ф.И.О., адрес и номер лицевого счета)<br>Тобольская, д.6.<br>ть инструкцию по работе с личным кабинетом. |  |  |  |  |  |  |  |

Рисунок 11. Подключение квартиры/помещения.

Осуществить поиск квартиры/помещения для ее последующего добавления можно двумя способами: по лицевому счету или по адресу дома.

## 2.3.1 Поиск квартиры/помещения по лицевому счету.

Для поиска квартиры/помещения по лицевому счету необходимо выбрать «Поиск по лицевому счету» и ввести номер лицевого счета в соответствующую графу. Номер лицевого счета фонда представляет собой 9 цифр, указанных в квитанции Фонда (см. рис. 23. Квитанция до мая 2021.).

| 🚺 🖷 Квартиры    | • Добавить    |                   |   |              | 🕑 На сайт | 🐣 Новый пол 🕞 | выйти |
|-----------------|---------------|-------------------|---|--------------|-----------|---------------|-------|
| Добавление ново | й квартиры/по | мещения           |   |              |           |               |       |
|                 | Поиск         | по лицевому счету |   | Поиск по адр | оесу дома |               |       |
| XXXXXXXXXX      |               |                   | Q |              |           |               |       |
|                 |               |                   |   |              |           |               |       |

Рисунок 12. Поиск по лицевому счету.

Затем необходимо нажать кнопку поиска напротив графы.

| 🚺 🖷 Квартиры     | • Добавить       |                                 | 🕻 На сайт            | 💄 Новый пол 🕞 Выйти |
|------------------|------------------|---------------------------------|----------------------|---------------------|
| Добавление ново  | й квартиры/пом   | иещения                         |                      |                     |
|                  | Поиск г          | ю лицевому счету                | Поиск по адресу дома |                     |
| XXXXXXXXXXX      |                  | ٩                               |                      | Добавить            |
| г.Санкт-Петербур | г, улица Есенина | , д. 1 корп. 1 литера А, кв. 12 |                      |                     |
|                  |                  |                                 |                      |                     |

Рисунок 13. Добавление квартиры/помещения по лицевому счету.

Если лицевой счет найден, после нажатия кнопки поиска появляется кнопка «Добавить». Если лицевой счет не найден, появляется информационное сообщение: «Лицевой счет не найден».

| 🚺 希 Квартиры 🗢 Добавить             |   | 🕑 На сайт 🛛 🛔 Новый по | ол 🕞 Выйти |
|-------------------------------------|---|------------------------|------------|
| Добавление новой квартиры/помещения |   |                        |            |
| Поиск по лицевому счету             |   | Поиск по адресу дома   |            |
| 123456789                           | ٩ |                        |            |
| Лицевой счет не найден              |   |                        |            |
|                                     |   |                        |            |

Рисунок 14. Лицевой счет не найден.

Для завершения подключения личного счета к личному кабинету необходимо нажать кнопку «Добавить» (см. рис. 13. Добавление квартиры/помещения по лицевому счету.).

### 2.3.2 Поиск квартиры/помещения по адресу дома.

Для поиска квартиры/помещения по адресу дома необходимо указать улицу, номер дома и номер квартиры/помещения в форме поиска квартиры/помещения по адресу дома.

Сначала необходимо указать название улицы. Для этого необходимо начать вводить название улицы в поле «улица». После ввода трех первых букв названия улицы появляется впадающее меню с возможными вариантами названий улиц. Из данного списка необходимо выбрать нужную улицу.

| 🔶 🖷 Квартиры                                        | 🕂 Добавить                         |                                    |                                                                                               |                    |             | 🕑 На сайт | 🚨 Новый пол | 🕩 Выйти |  |  |
|-----------------------------------------------------|------------------------------------|------------------------------------|-----------------------------------------------------------------------------------------------|--------------------|-------------|-----------|-------------|---------|--|--|
| Добавление ново                                     | ой квартиры/по                     | мещения                            |                                                                                               |                    |             |           |             |         |  |  |
|                                                     | Поиск                              | по лицевому счету                  |                                                                                               |                    | Поиск по ад | ресу дома |             |         |  |  |
| есен                                                |                                    |                                    |                                                                                               | дом                | квартира/   | помещение |             |         |  |  |
| г.Санкт-Петербу                                     | рг, Возн <b>есен</b> ский          | і проспект                         |                                                                                               |                    |             |           |             |         |  |  |
| Г.Санкт-Петербу                                     | рг, Воскр <b>есен</b> ска          | я набережная                       |                                                                                               |                    |             |           |             |         |  |  |
| г.Санкт-Петербу                                     | рг, улица <b>Есен</b> ин           | a                                  | ожно направлять любым удобщым лля Вас способом (указав Ф.И.О., адрес и номер лицерого сцета); |                    |             |           |             |         |  |  |
| Санкт-Петербур                                      | г, город Колпино                   | Возн <b>есен</b> ское шоссе        | омпо направлять люовым удобным для вас способом (указав Ф.И.О., адрес и помер лицевою счета). |                    |             |           |             |         |  |  |
| • отправлять п                                      | ю факсу 703-57-0                   | )9;                                |                                                                                               |                    |             |           |             |         |  |  |
| <ul><li>направлять г</li><li>привозить ли</li></ul> | ючтовым отправ<br>чно по адресу: 1 | лением;<br>94044, г. Санкт-Петербу | рг, ул. Тобольская, д.б.                                                                      |                    |             |           |             |         |  |  |
|                                                     |                                    | 0                                  | Открыть инструкцию по                                                                         | работе с личным ка | абинетом.   |           |             |         |  |  |

Рисунок 15. Добавление квартиры/помещения по адресу дома. Ввод названия улицы.

Затем нужно выбрать номер дома. После ввода первой цифры дома, появляется выпадающее меню с возможными вариантами номеров домов. Из данного списка необходимо выбрать нужный номер дома.

| Ф Добавить                                                                                                    | 🕑 На сайт 🛛 💄 Новый пол 🖙 Выйти                                                                                                    |
|----------------------------------------------------------------------------------------------------|----------------------------------------------------------------------------------------------------|
| Добавление новой квартиры/помещения                                                                                                    |                                                                                                    |
| Поиск по лицевому счету                                                                                                    | Поиск по адресу дома                                                                                                    |
| г.Санкт-Петербург, улица Есенина                                                                                                    | 1 квартира/помещение                                                                                                    |
|                                                                                                    | дом 1, корпус 1, литера А                                                                                                    |
| Вопросы по начислениям, платежам, квитанциям и пеням можно направлять ли<br>• сервис "Отправить обращение"<br>• отправлять по факсу 703-57-09;<br>• направлять почтовым отправлением;<br>• привозить лично по адресу: 194044, г. Санкт-Петербург, ул. Тобольская, д | ав Ф.И.О., адрес и номер лицевого счета):<br>ав Ф.И.О., адрес и номер лицевого счета):<br>ав Ф.И.О., адрес и номер лицевого счета):<br>ав Ф.И.О., адрес и номер лицевого счета):<br>ав Ф.И.О., адрес и номер лицевого счета):<br>ав Ф.И.О., адрес и номер лицевого счета):<br>ав Ф.И.О., адрес и номер лицевого счета):<br>ав Ф.И.О., адрес и номер лицевого счета):<br>ав Ф.И.О., адрес и номер лицевого счета): |
| Открыть инструкцию                                                                                                    | дом 12, корпус 1, литера А<br>дом 14, корпус 1, литера А<br>дом 14, корпус 2, литера А<br>дом 15, корпус 1, литера А                                                                                                    |

Рисунок 16. Добавление квартиры/помещения по адресу дома. Ввод номера дома.

Затем необходимо выбрать номер квартиры/помещения. После ввода первой цифры номера квартиры/помещения, появляется выпадающее меню с возможными вариантами номеров квартир/помещений. Из данного списка необходимо выбрать нужный номер.

| 🚺 希 Квартиры 🗢 Добавить                                                                                                    |                                                               |                              | 🕑 На сайт 💄 Нов                                                                                                    | ый пол 🕞 Выйти |
|----------------------------------------------------------------------------------------------------|---------------------------------------------------------------|------------------------------|----------------------------------------------------------------------------------------------------|----------------|
| Добавление новой квартиры/помещения                                                                                                    |                                                               |                              |                                                                                                    |                |
| Поиск по лицевому с                                                                                                    | нету                                                          | Г                            | Іоиск по адресу дома                                                                                                    |                |
| г.Санкт-Петербург, улица Есенина                                                                                                    |                                                               | дом 1, корпус 1, лит         | 1                                                                                                    |                |
| Вопросы по начислениям, платежам, квитанциям<br>• сервис "Отправить обращение"<br>• отправлять по факсу 703-57-09;<br>• направлять почтовым отправлением;<br>• привозить лично по адресу: 194044. г. Санкт | и пеням можно направлять лю<br>-Петербург ул. Тобольская, д 6 | бым удобным для Вас способом | 1 (38.3 кв.м. / ЛС 103912700)<br>10 (45.7 кв.м. / ЛС 102947828)<br>11 (45.7 кв.м. / ЛС 103907884)<br>12 (72.4 кв.м. / ЛС 105103187)<br>13 (71.9 кв.м. / ЛС 103913384)<br>14-H (152 кв.м. / ЛС 503909333) | счета):        |
|                                                                                                    | Открыть инструкцию п                                          | о работе с личным кабинетом. | 14 (38 кв.м. / ЛС 103908655)<br>15-Н (118.9 кв.м. / ЛС 502947560)<br>15 (68.4 кв.м. / ЛС 103912629)<br>16 (61 кв.м. / ЛС 103905189)                                                                      |                |

Рисунок 17. Добавление квартиры/помещения по адресу дома. Ввод номера квартиры/помещения.

После выбора номера квартиры/помещения, ввод адреса считается завершенным.

Для завершения подключения личного счета к личному кабинету необходимо нажать кнопку «Добавить».

| 🔶 🖷 Квартиры                                                                      | • Добавить                                                                                                    |                                                                                     |                                       | 🕑 На сайт                                              | 🐣 Новый пол 🤅      | 🕞 Выйти |  |  |  |
|-----------------------------------------------------------------------------------|----------------------------------------------------------------------------------------------------|-------------------------------------------------------------------------------------|---------------------------------------|--------------------------------------------------------|--------------------|---------|--|--|--|
| Добавление новс                                                                   | ой квартиры/помеще                                                                                                  | ния                                                                                 |                                       |                                                        |                    |         |  |  |  |
|                                                                                   | Поиск по ли                                                                                                    | цевому счету                                                                        |                                       | Поиск по адресу дома                                   |                    |         |  |  |  |
| г.Санкт-Петербур                                                                  | г, улица Есенина                                                                                                    |                                                                                     | дом 1, корпус 1, лит                  | дом 1, корпус 1, лит 15-Н (118.9 кв.м. / ЛС 502947560) |                    |         |  |  |  |
|                                                                                   |                                                                                                    |                                                                                     |                                       |                                                        | Добав              | вить    |  |  |  |
| г.Санкт-Петербур                                                                  | ог, улица Есенина, д. 1                                                                                             | корп. 1 литера А, пом. 15-Н                                                         |                                       |                                                        |                    |         |  |  |  |
|                                                                                   |                                                                                                    |                                                                                     |                                       |                                                        |                    |         |  |  |  |
| Вопросы по начисл<br>сервис "Отпр<br>отправлять п<br>направлять п<br>привозить ли | иениям, платежам, кви<br>равить обращение"<br>по факсу 703-57-09;<br>почтовым отправление<br>ично по адресу: 194044 | танциям и пеням можно направлять.<br>:м;<br>, г. Санкт-Петербург, ул. Тобольская, , | любым удобным для Вас способо<br>д.б. | м (указав Ф.И.О., адрес и номе                         | ер лицевого счета) | ):      |  |  |  |
|                                                                                   |                                                                                                    | Открыть инструкцин                                                                  | о по работе с личным кабинетом.       |                                                        |                    |         |  |  |  |

Рисунок 18. Подключение квартиры/помещения. Ввод идентификаторов.

# 2.4 Просмотр информации о начислениях и платежах по лицевому счету.

После подключения квартиры/помещения к личному кабинету в верхнем меню станут доступны вкладки «Квартиры», «Начисления», «Взносы», «Квитанции».

На вкладке «Квартиры» показана общая информация по квартире/помещению, дому и план ремонта.

| 🚺 🛪 Квартиры 🛱 Начисления 🖾 Взносы                                                                                                    | 🖹 Квитанции 🕒 Добавить                                                                                                    | 🕑 На сайт 🛛 🚨 Новый пол 🖙 Выйти.                                                                               |
|----------------------------------------------------------------------------------------------------|----------------------------------------------------------------------------------------------------|----------------------------------------------------------------------------------------------------|
| Баланс: 0,00 руб. 🖃 Оплатить                                                                                                    | 🕷 г.Санкт-Пете                                                                                                    | ербург, улица Есенина д.1 кор.1 кв.12 - Удалить                                                                |
| Информация о доме                                                                                                    |                                                                                                    | Собираемость взносов по дому: 81.05%                                                                           |
| Район<br>Адрес<br>Кадастровый №<br>Год ввода в эксплуатацию<br>Общая площадь<br>Категория<br>Тип                                                                                                    | Выборгский район<br>г.Санкт-Петербург, улица Есенина дом 1, корпус 1, лите<br>78:36:0005359:2002<br>2009<br>144 885,60 м <sup>2</sup><br>Дома нового строительства, построенные после 1980 го<br>оштукатуренными ограждающими конструкциями (за и<br>которых выполнены из панелей, и домов с вентилируен<br>Многоквартирный дом | ⊧ра А<br>ода, с наружными многослойными и (или)<br>сключением домов, ограждающие конструкции<br>иыми фасадами) |
| Информация о квартире, нежилом помещении                                                                                                    |                                                                                                    |                                                                                                    |
| Лицевой счет XXXXXXXX<br>Номер 12<br>Площадь 72,40 м²<br>Кадастровый № 78:36:0005359:2873                                                                                                    |                                                                                                    |                                                                                                    |
| План ремонта по дому                                                                                                    |                                                                                                    |                                                                                                    |
| Год                                                                                                    | Тип ремонта                                                                                                    |                                                                                                    |
| 2030 – 2032                                                                                                    | Ремонт крыши                                                                                                    |                                                                                                    |
| Вопросы по начислениям, платежам, квитанциям и п<br>• сервис "Отправить обращение"<br>• отправлять по факсу 703-57-09;<br>• направлять почтовым отправлением;<br>• привозить лично по адресу: 194044, г. Санкт-Пи | еням можно направлять любым удобным для Вас способ<br>этербург, ул. Тобольская, д.6.<br>Открыть инструкцию по работе с личным кабинетом                                                                                                    | 5ом (указав Ф.И.О., адрес и номер лицевого счета):                                                             |

Рисунок 19. Квартиры.

| На ст | ранице | «Начисления» | показаны | начисления | по квар | тире/поме | ещению. |
|-------|--------|--------------|----------|------------|---------|-----------|---------|
|       |        |              |          |            | 1       | 1         | 1 .     |

| Φ    | 希 Квартиры                 | 🖁 Начисления   | 🗈 Взносы | 🖹 Квитанции |                    | <b>C</b> Ha                        | а сайт 🚨 Новый пол 🕞 Выйти           |
|------|----------------------------|----------------|----------|-------------|--------------------|------------------------------------|--------------------------------------|
| Б    | аланс: <mark>0,00 р</mark> | руб. 🗄 Оплатит | ть       |             |                    | 希 г.Санкт-Петербург, улица Есенина | д.1 кор.1 кв.12 <del>-</del> Удалить |
| Нач  | исления                    |                |          |             |                    |                                    |                                      |
| Год  | - M                        | есяц           | -        |             | Центр обслуживания | Сумма, руб.≑                       | Тариф, руб./м²                       |
| 2021 | 6                          |                |          |             | ПЭС                | 868,80                             | 12,00                                |
| 2021 | 5                          |                |          |             | ПЭС                | 868,80                             | 12,00                                |
| 2021 | 4                          |                |          |             | ПЭС                | 868,80                             | 12,00                                |
| 2021 | 3                          |                |          |             | ПЭС                | 868,80                             | 12,00                                |
| 2021 | 2                          |                |          |             | ПЭС                | 868,80                             | 12,00                                |
| 2021 | 1                          |                |          |             | ПЭС                | 868,80                             | 12,00                                |
| 2020 | 12                         | 2              |          |             | ПЭС                | 651,60                             | 9,00                                 |
| 2020 | 11                         | 1              |          |             | ПЭС                | 651,60                             | 9,00                                 |
| 2020 | 10                         | 0              |          |             | ПЭС                | 651,60                             | 9,00                                 |
| 2020 | 9                          |                |          |             | ПЭС                | 651,60                             | 9,00                                 |
| «    | 1 2 3                      | 4 5 6 7        | 8 »      |             |                    |                                    | 10 25 50 100                         |

Рисунок 20. Начисления.

На странице «Взносы» показана информация о взносах, поступивших в фонд по квартире/помещению.

| 🚺 🖷 Квартиры 📲 Начислен             | ия 🖸 Взносы        | 🖹 Квитанции        | 🕈 Добавить         |                              | 🕑 На сайт 🔒 Новый пол 🕞 Выйти    |
|-------------------------------------|--------------------|--------------------|--------------------|------------------------------|----------------------------------|
| Баланс: <mark>0,00 руб.</mark> 🖨 ог | латить             |                    |                    | 希 г.Санкт-Петербург, улица Е | сенина д.1 кор.1 кв.12 - Удалить |
| Взносы                              |                    |                    |                    |                              |                                  |
| Внесённые взносы отобража           | аются в личном каб | инете не позднее ч | нем через 7 дней п | осле оплаты.                 |                                  |
| Дата оплаты                         | Ψ.                 | Сум                | ма, руб.≑          | Пени, руб.                   | Оплачено через≑                  |
| 22.06.2021                          |                    |                    | 868,80             |                              | ПЭС-ЦПП №90                      |
| 24.05.2021                          |                    |                    | 2 391,07           |                              | ПЭС-ЦПП №90                      |
| 13.04.2021                          |                    |                    | 868,80             |                              | ПЭС-ЦПП №90                      |
| 25.02.2021                          |                    |                    | 868,80             |                              | ПЭС-ЦПП №90                      |
| 25.01.2021                          |                    |                    | 868,80             |                              | ПЭС-ЦПП №90                      |
| 21.12.2020                          |                    |                    | 651,60             |                              | ПЭС-ЦПП №90                      |
| 21.11.2020                          |                    |                    | 651,60             |                              | ПЭС-ЦПП №90                      |
| 27.10.2020                          |                    |                    | 651,60             |                              | ПЭС-ЦПП №90                      |
| 24.09.2020                          |                    |                    | 651,60             |                              | ПЭС-ЦПП №90                      |
| 25.08.2020                          |                    |                    | 651,60             |                              | ПЭС-ЦПП №90                      |
| « 1 2 3 4 5 6                       | 7 8 »              |                    |                    |                              | 10 25 50 100                     |

#### Рисунок 21. Взносы.

Внесенные взносы отображаются в личном кабинете не позднее чем через 7 дней после оплаты.

# 2.5 Квитанции.

На странице «Квитанции» показаны выставленные квитанции с возможностью вывода квитанции на печать.

Для вывода квитанции необходимо нажать кнопку «Напечатать». Квитанция в формате PDF будет выведена в новом окнебраузера.

| Φ    | 希 Квартиры              | ដំ Начисления                   | 🖸 Взносы 🗎 Кви      | ганции  | Добави     | ТЬ                  |                  |                   | 🕑 На с  | айт 🚨 Новый     | пол 🕞 Выйт |
|------|-------------------------|---------------------------------|---------------------|---------|------------|---------------------|------------------|-------------------|---------|-----------------|------------|
| Ба   | ланс: <mark>0,00</mark> | руб. 🗐 Оплатит                  | b                   |         |            |                     | 希 г.Санкт-Петерб | бург, улица Есен  | ина д.1 | 1 кор.1 кв.12 🗸 | Удалить    |
| Квит | ганции                  |                                 |                     |         |            |                     |                  |                   |         |                 |            |
| Годт | Месяц≁                  | Начислено,<br>руб. <sup>⊕</sup> | Перерасчёт,<br>руб. | До      | лг,<br>уб. | Предоплата,<br>руб. | Пени,<br>руб.≑   | К оплате,<br>руб. | ЕПД     |                 |            |
| 2021 | 6                       | 868,80                          | 0,0                 | 0 0     | ,00        | 0,00                | 17,78            | 868,80            | Да      | 🔒 Напечатать    | 🗄 Оплатить |
| 2021 | 5                       | 868,80                          | 0,0                 | 0 1 522 | ,27        | 0,00                | 0,00             | 868,80            | Дa      | 🔒 Напечатать    | 🗖 Оплатить |
| 2021 | 4                       | 868,80                          | 0,0                 | 0 1 522 | ,27        | 0,00                | 0,00             | 868,80            | Нет     | 🔒 Напечатать    | 🗖 Оплатить |
| 2021 | 3                       | 868,80                          | 0,0                 | 0 653   | ,47        | 0,00                | 0,00             | 868,80            | Нет     | 🖶 Напечатать    | 🖪 Оплатить |
| 2021 | 2                       | 868,80                          | 0,0                 | 653     | ,47        | 0,00                | 0,00             | 868,80            | Нет     | 🖶 Напечатать    | 🖃 Оплатить |
| 2021 | 1                       | 868,80                          | 0,0                 | 653     | ,47        | 0,00                | 0,00             | 868,80            | Нет     | 🖶 Напечатать    | 🖃 Оплатить |
| 2020 | 12                      | 651,60                          | 0,0                 | 0 653   | ,47        | 0,00                | 0,00             | 651,60            | Нет     | 🖶 Напечатать    | 🖃 Оплатить |
| 2020 | 11                      | 651,60                          | 0,0                 | 0 653   | ,47        | 0,00                | 0,00             | 651,60            | Нет     | 🔒 Напечатать    | 🗖 Оплатить |
| 2020 | 10                      | 651,60                          | 0,0                 | 0 653   | ,47        | 0,00                | 0,00             | 651,60            | Нет     | 🖶 Напечатать    | 🗖 Оплатить |
| 2020 | 9                       | 651,60                          | 0,0                 | 0 653   | ,47        | 0,00                | 0,00             | 651,60            | Нет     | 🖶 Напечатать    | 🗏 Оплатить |
| ~    | 1 2 3                   | 4 5 6 7                         | 8 »                 |         |            |                     |                  |                   |         | 10 25           | 50 100     |

Рисунок 22. Квитанции.

С 01 мая 2021 года в рамках договора между некоммерческой организацией «Фонд – региональный оператор капитального ремонта в многоквартирных домах» (далее – Фонд) и Акционерным обществом «Единый информационно-расчетный центр Петроэлектросбыт» (далее – АО «ЕИРЦ Петроэлектросбыт»), информация о начислениях взноса на капитальный ремонт общего имущества в многоквартирных домах и пеней, отражена в новом платежном документе за жилое/нежилое помещение и коммунальные услуги, формируемом АО «ЕИРЦ Петроэлектросбыт».

До мая 2021 г. квитанции выглядели следующим образом:

## Образец квитанции 2021

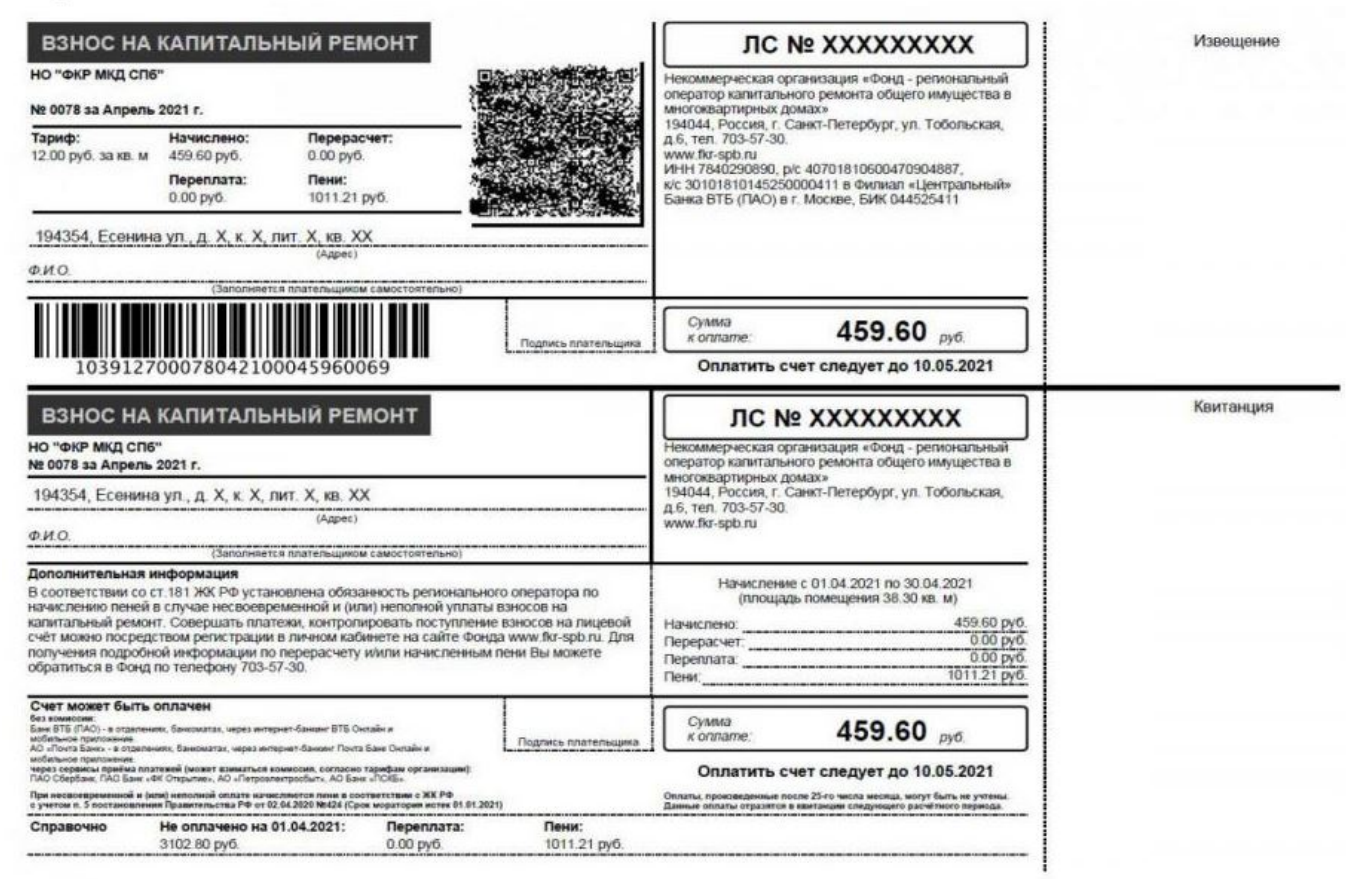

Рисунок 23. Квитанция до мая 2021.

# С мая 2021 г. платежный документ изменился:

| СЧЕТ<br>Рекемзил<br>16/1РЦ П<br>04403066             | Март 202<br>ња для оплаты: АО<br>епрозлектросбыл*,<br>81                         | 1<br>1/HH 780.4                                          | 578720, p/c 40:                                                     |                                                   | <b>PU</b><br>25484           | <b>Ð/</b><br>16 30 | IEKTP(                     | 000096         | <b>БЫ</b><br>31 в А( | <b>T</b><br>) "A5 "Po   | const, BVK                        |                 | 日本の学校          | が正常                |                                 |                      |
|------------------------------------------------------|----------------------------------------------------------------------------------|----------------------------------------------------------|---------------------------------------------------------------------|---------------------------------------------------|------------------------------|--------------------|----------------------------|----------------|----------------------|-------------------------|-----------------------------------|-----------------|----------------|--------------------|---------------------------------|----------------------|
| Адрес:<br>Ф.И.О.:<br>Сведени                         | 195197, Санкт-Г<br>НЕ ОПРЕДЕЛЕ<br>Лицево                                         | Тетербур<br>НО Коли<br>й счет д<br>многоква;             | г, ул. Бестуи<br>чество про<br>ля оплаты:<br>отноном доме           | кевская, д. Х<br>живающих:<br>ХХХХХХХХХХ<br>(МКД) | корп.<br>0 чел<br><b>сох</b> | Хстр               | о. X, кв. X                | Токаза         | Ко                   | лате:4                  | 347,30 руб.<br>учета (ПУ)         |                 |                |                    |                                 | が知識                  |
| Общая пл                                             | аттейн цометтение                                                                |                                                          |                                                                     | -                                                 |                              | 33,70 s            | D.M.                       | With           |                      | town The                | Ilsta o-eper                      | Hall            | Дата<br>козний | Последние          | -                               | -                    |
| Общаяли                                              | нарды житык помещени                                                             | o Millio                                                 |                                                                     | 1                                                 |                              | 0818,70            | ISM 1                      | July           | <u> </u>             | Case of the             |                                   |                 |                |                    | 1 ergraphe                      | 101606404            |
| Общая пе                                             | ицідь некольк помеци                                                             | Han M(j)                                                 |                                                                     |                                                   |                              | 33,70 ×            | 6.M                        |                |                      |                         |                                   |                 |                |                    |                                 |                      |
| Общая пл                                             | Общая площедь помещений с индивидуальным отоятением                              |                                                          |                                                                     |                                                   |                              | 0.00 es            | .W                         |                |                      |                         |                                   |                 |                |                    |                                 |                      |
| Плоциць                                              | инст общиго пользовани                                                           | ut MALL                                                  |                                                                     |                                                   |                              | 0,00 +             |                            |                |                      |                         |                                   |                 |                |                    |                                 |                      |
| Взаимор                                              | расчеты с организ                                                                | ациями                                                   | n (13                                                               |                                                   | -                            |                    |                            |                |                      |                         |                                   |                 |                |                    |                                 |                      |
| Nog.<br>Igthree                                      | Have-road-see op:                                                                | HANBLAN                                                  | Packetkult                                                          | Carter store are rise                             | in in                        |                    | Ormowert.pyt               | 19-01          | nec i ping           | nia, 196                | Dispession in                     | 196             | 0              | рок                | Northards                       | atec.pyt             |
| 1949                                                 |                                                                                  |                                                          | париод                                                              | #100                                              | (Dite)                       |                    | oph. /ww                   | -              | ing a                | YEAR                    | pitate                            | 10e             | brinats.       | ₩<br>1             | 10.00                           | DH4                  |
| 16 састон<br>* магут бы<br>Начиналі<br>упа,<br>упан- | нико на 1-е чисто расче<br>пъ не учтены платени;<br>ония за расчетный<br>Вид усл | пного периор<br>поступенация<br><b>і период п</b><br>уги | а (по коносу на ко<br>лесля 25 честа у<br>ю услугам / во<br>Ед. ком | алгальный ремон<br>мояца<br>аносам<br>Объем услуг | с - бер ул                   | erta ma            | noesil, noch ne<br>Tabiet, | kuaix Arti     | екущем<br>(змер      | раснетном               | номорн<br>Размер превыш           | cisas ratar     | <u>ا اهم</u>   | biona py6          | 347,30 py                       | <u>ислено за</u>     |
| взносна                                              | КАЛИТАЛЬНЫИ РЕМОН                                                                | π                                                        |                                                                     | 2.2                                               |                              | .,                 | blic with your             | 100            | афф-та               | 0.1%                    | yverow H                          | ς, <u>β</u> )α. |                | 19916039           | nep                             | HOE, DYO.            |
| 043                                                  | вонах на катитальный                                                             | ремонт                                                   | (B.W.                                                               |                                                   | 39,70                        | 6                  |                            | 12.00          |                      |                         |                                   |                 |                |                    |                                 | 0,00 404,40          |
| (*) - спесо!<br>Сведен                               | ы апряделения объема<br>ия о перерасчета                                         | цопуля: 1-н<br>х (+ лона                                 | орматия, 2 - пока:<br>ЧИСПЕНИЕ - У                                  | меньшение)                                        | 68 TO 62                     | seren. /           | istpelinewa, 4-            | norsolari      | ня общ               | Cnp                     | рибора учета (С)<br>ав очна в инф | 179,5-s         | збщалл<br>ИЯ   | оцадь, 6- др       | y'se.                           |                      |
| Rg<br>gassi<br>thyte                                 | Yonyra                                                                           |                                                          |                                                                     | Основание ле                                      | рерасне                      | ta                 |                            | 0.0            | yawa,<br>K           | ital<br>Quinto<br>Matei | Yonyna                            | E               |                | tong cy<br>cong cy | о бындамы<br>хахнеццених<br>МФД | бъем услуг<br>на ОДН |
| 35,5<br>riochtein                                    | at Ne / NG                                                                       |                                                          | Floo                                                                | тавщик услуг(и) / П                               | юпучате                      | ens netar          | 680                        |                | 1                    |                         | 9                                 | 92нтактня       | аяинфор        | NELLER             |                                 | 1                    |
| 040                                                  | XXXXXXXXXX                                                                       | 10 Test of                                               | novanu vulkonapatoja<br>Latora tastutopoleti                        | аналанато раконта абл<br>на 1810 1810-1825 ППСК   | aro el par                   |                    | PRODUCTION OF THE          | CIEH<br>LUKOME | 5411                 | si, Pazze, Car          | n Terreptype, yn Ysterne          | ecal ne         | 100.07.00      | ww.Rri-spb         | na                              |                      |
| Дополня<br>С апреля                                  | ительная информа<br>и 2021 года вонос на                                         | <b>ция</b><br>капиталь                                   | ный ремонт о(                                                       | щего имуществ                                     | ва в Ва                      | RUCEM N            | ногоквартир                | ном до         | ме буз               | ует отраж               | ен в едином п                     | патежно         | эм доку        | менте (дал         | ee - EMD                        | END                  |

прод. также сосон се с за живовловите плещение и комунально углуго ражка досора менду неконсресского и алектросбыт». Структура платы за жилое многоквартирных домов Санкт-Петербургаз и Акционерным обществом «Ериный информационно-расчетный центр Петроклектросбыт». Структура платы за жилое помещение и коммунальные услуги для собственныха помощения в многонартирном доме определена Жигащным кодексом Российской федерации (часть 2 статьи 154).

Персонализированная информация о поставщиках услуг / Получателях платежей

Куда: 195197, Санкт-Петербург, ул. Бестужевская, д. Х корп. Х стр. Х, кв. Х Кому: НЕ ОПРЕДЕЛЕНО

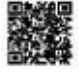

## 2.6 Оплата взносов в личном кабинете.

Оплата взносов в Личном кабинете через интернет осуществляется сервисами банка ПСКБ, банка ВТБ и АО "ЕИРЦ Петроэлектросбыт".

Для оплаты взносов в личном кабинете необходимо зайти во вкладку «Квартиры», выбрать квартиру/помещение, по которой производится оплата, нажать кнопку «Оплатить».

Предусмотрено два пути оплаты взносов:

• Оплата суммы баланса по квартире/помещению с возможностью ввода любой суммы к оплате.

• Оплата суммы по квитанции.

Существуют следующие способы оплаты:

#### 2.6.1 Оплата через единый платежный документ.

Для оплаты через единый платежный документ необходимо нажать кнопку «Оплатить».

| ( | Оплата лицевого счета                                                                                                    | × |
|---|----------------------------------------------------------------------------------------------------|---|
|   | Уважаемые собственники помещений в многоквартирных домах,<br>расположенных на территории Санкт-Петербурга!<br>Обращаем Ваше внимание, что с 01 мая 2021 года в рамках договора между<br>некоммерческой организацией «Фонд – региональный оператор капитального<br>ремонта в многоквартирных домах» (далее – Фонд) и Акционерным<br>обществом «Единый информационно-расчетный центр Петроэлектросбыт»<br>(далее – АО «ЕИРЦ Петроэлектросбыт»), информация о начислениях взноса<br>на капитальный ремонт общего имущества в многоквартирных домах и пеней,<br>отражена в новом платежном документе (квитанции) за жилое/нежилое<br>помещение и коммунальные услуги, формируемом АО «ЕИРЦ<br>Петроэлектросбыт».<br>Подробная информация отражена на сайте Фонда в разделах «В помощь<br>собственнику» и «Способы оплаты» |   |
|   | Оплатить через Фонд                                                                                                    |   |
|   | 🗖 Оплатить Отмена                                                                                                    |   |

#### Рисунок 25. Выбор способа оплаты.

Откроется окно для ввода единого лицевого счета и защиты веб-сайта от интернет-ботов.

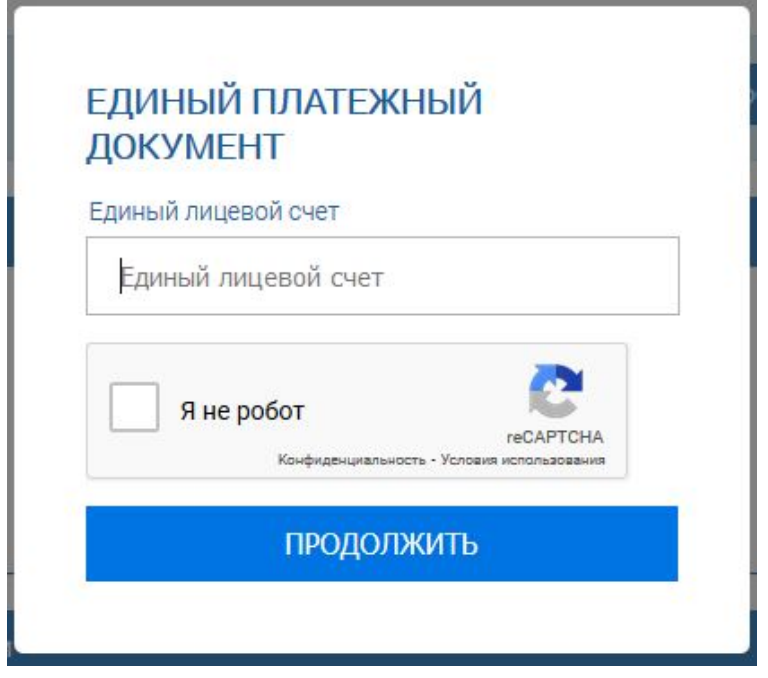

Рисунок 26. Способ оплаты через ЕПД.

После заполнения этих полей, необходимо нажать «Продолжить». Откроется окно оплаты:

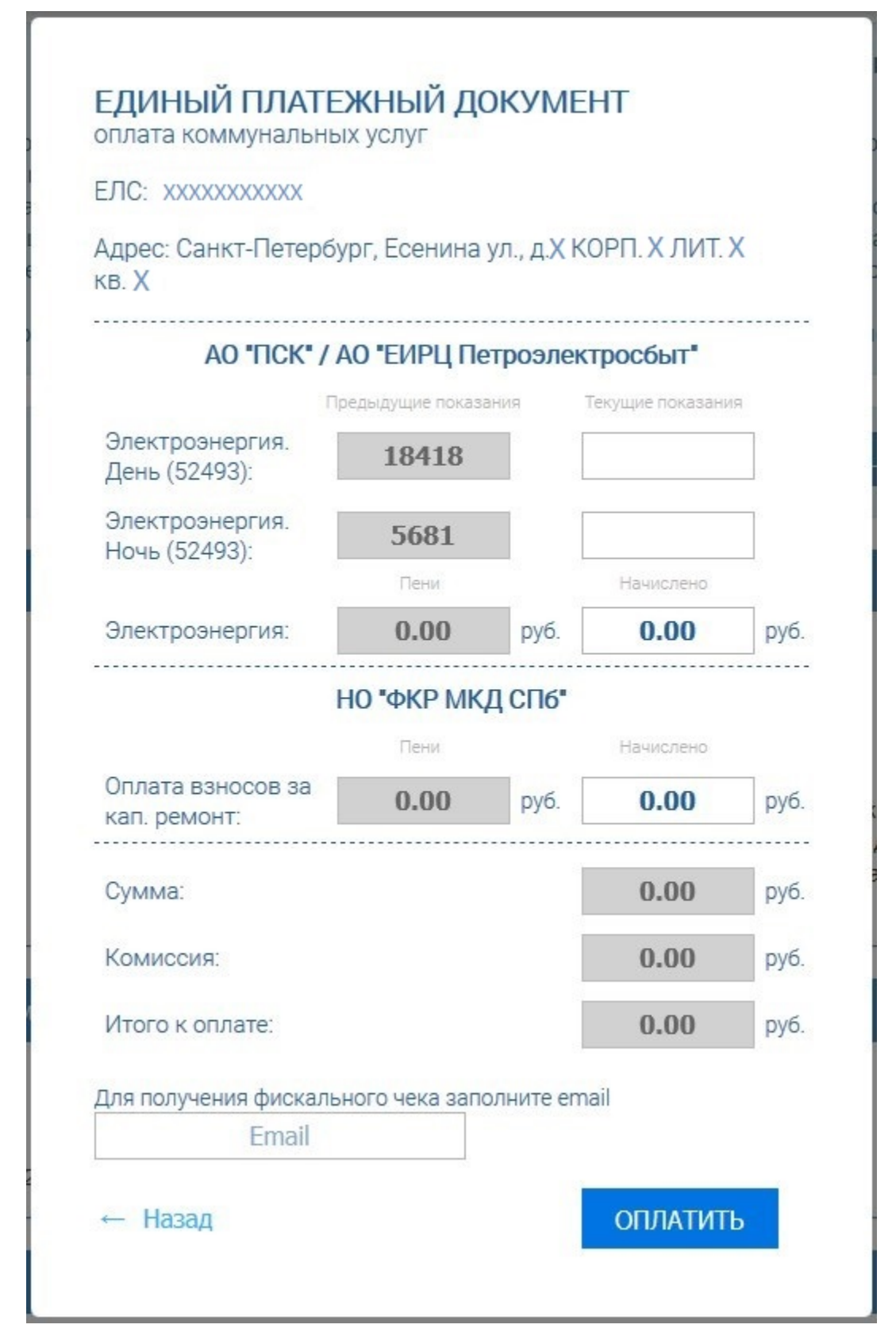

Рисунок 27. Оплата через ЕПД.

По умолчанию в поле ввода суммы установлена сумма баланса по квартире, если баланс отрицательный. Или ноль, если баланс положительный. Возможен ввод любой суммы к оплате.

Также необходимо ввести свой адрес электронной почты для получения фискального чека.

Если нажать кнопку «Назад», произойдет возврат к окну для ввода единого лицевого счета.

Для перехода к сервису оплаты необходимо нажать кнопку «Оплатить». Откроется окно ввода данных для совершения оплаты.

|                                                                                                 | ПЕТЕРБУРГСКАЯ<br>СБЫТОВАЯ<br>КОМПАНИЯ                                                                                                    |
|-------------------------------------------------------------------------------------------------|----------------------------------------------------------------------------------------------------|
| ПЕТРС                                                                                           | <b>ОЛЕКТРО</b> СБЫТ                                                                                                    |
| Инфо                                                                                            | ормация по заказу                                                                                                    |
| Предприятие                                                                                     | АО «ЕИРЦ ПЕТРОЭЛЕКТРОСБЫТ»                                                                                                    |
| Номер чека                                                                                      | 51303084                                                                                                    |
| Описание                                                                                        | Оплата ЕПД № ХХХХХХХХХХХ                                                                                                    |
| Сумма                                                                                           | 333.00 руб.                                                                                                    |
| Для оплаты зак<br>Передаваемые д                                                                | саза укажите информацию по карте.<br>данные защищены протоколом TLS.                                                                                                    |
| НОМЕР КАРТЫ                                                                                     | месяц/год                                                                                                    |
| ВЛАДЕЛЕЦ КАРТЫ                                                                                  | CVV2 (CVC2)                                                                                                    |
| Отмена                                                                                          | ОК                                                                                                    |
| Verified by                                                                                     | MasterCard.<br>SecureCode.<br>Isammere                                                                                                    |
| Банк не взима<br>вознагражд<br>Претензии по к<br>направить на электр<br>телефонам горячей<br>Ва | ет с плательщиков комиссионное<br>ение за оказание данной услуги.<br>сачеству оказываемой услуги можно<br>ронный адрес Банка, либо обратиться по<br>линии, указанным на обратной стороне<br>шей банковской карты. |

Рисунок 28. Оплата через АО "ЕИРЦ Петроэлектросбыт".

Для совершения оплаты необходимо ввести номер карты, срок ее действия, данные по владельцу и код CVV2, указанный на карте.

Внимание! Внесенные взносы отображаются в личном кабинете не позднее чем

через 7 дней после оплаты.

Для отмены операции нужно нажать кнопку «Отмена». Появится следующее информационное окно:

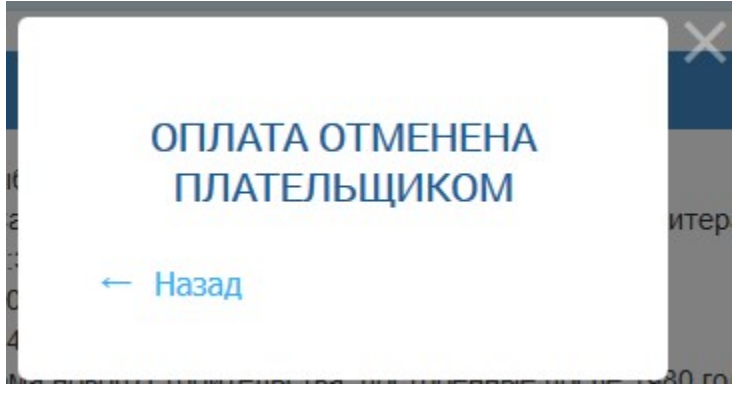

Рисунок 29. Отмена оплаты.

Если нажать кнопку «Назад», произойдет возврат к окну ввода данных для совершения оплаты. Можно скрыть данное информационное окно, нажав крестик в его правом верхнем углу.

## 2.6.2 Оплата через банк ВТБ.

Для оплаты через банк ВТБ необходимо поставить галочку «Оплатить через Фонд» и затем нажать кнопку «Оплатить».

Для оплаты через банк ВТБ необходимо заполнить следующие поля:

- Платежная платформа ВТБ (без комиссии).
- Период оплаты (формат ММ/ГГ).
- Сумма платежа.
- Пени в руб.

Для редактирования доступны любые поля, кроме поля «Итого к оплате». Его значение считается автоматически по сумме полей «Сумма платежа» и «Пени в руб».

| Оплата лицевого счета         |                    | ×      |
|-------------------------------|--------------------|--------|
| Платежная платформа           | ВТБ (без комиссии) | >      |
| Период оплаты (формат ММ/ГГ): | 06/21              |        |
| Сумма платежа:                | 472,34             |        |
| Пени в руб.:                  | 0                  | ×      |
| Итого к оплате:               | 472.34             |        |
|                               |                    |        |
|                               | 🖃 Оплатить         | Отмена |

Рисунок 30. Способ оплаты через банк ВТБ.

Если нажать кнопку «Отмена», окно оплаты закроется.

Для совершения оплаты необходимо нажать кнопку «Оплатить».

Откроется окно ввода данных для совершения оплаты.

Для проведения оплаты необходимо ввести номер карты, срок ее действия, данные по владельцу и код CVV2, указанный на карте и нажать кнопку «Оплатить».

Внимание! Внесенные взносы отображаются в личном кабинете не позднее чем через 7 дней после оплаты.

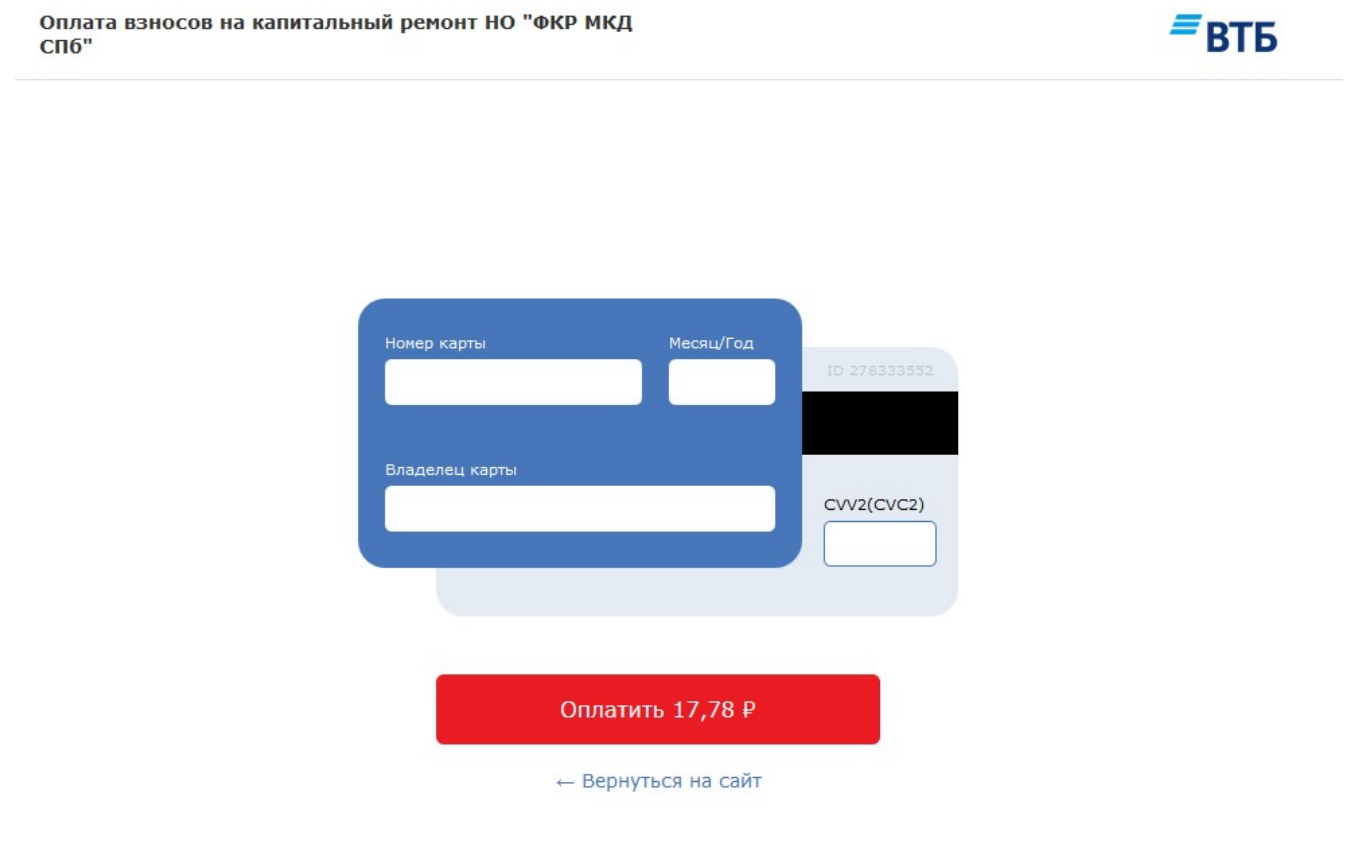

#### Рисунок 31. Оплата через банк ВТБ.

Для отмены платежа нажмите «Вернуться на сайт».

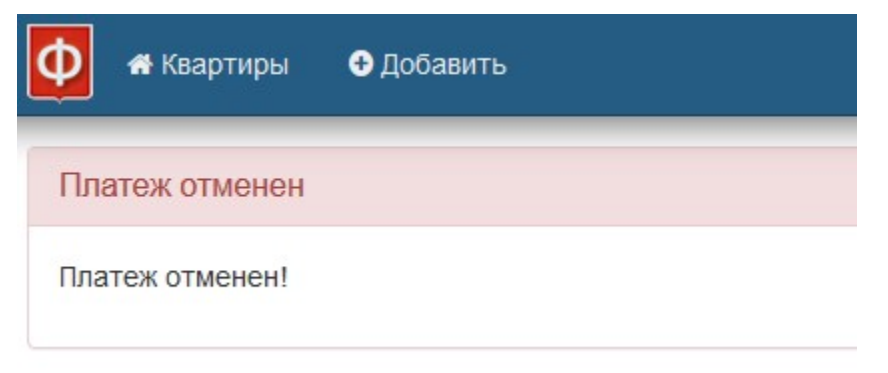

Рисунок 32. Отмена платежа.

## 2.6.3 Оплата через банк ПСКБ.

Для оплаты через банк ПСКБ необходимо поставить галочку «Оплатить через Фонд» и затем нажать кнопку «Оплатить».

Для оплаты через банк ПСКБ необходимо заполнить следующие поля:

- Платежная платформа ПСКБ.
- Период оплаты (формат ММ/ГГ).
- Сумма платежа.
- Пени в руб.

Для редактирования доступны любые поля, кроме поля «Итого к оплате». Его значение считается автоматически по сумме полей «Сумма платежа» и «Пени в руб».

| <b>Териод оплаты (формат ММ/ГГ):</b><br>Сумма платежа: 547,76 |          |
|---------------------------------------------------------------|----------|
| сумма платежа: 547,76                                         |          |
|                                                               | <b></b>  |
| Тени в руб.:                                                  | <b>•</b> |
| Итого к оплате: 547.76                                        |          |

Рисунок 33. Способ оплаты через банк ПСКБ.

Если нажать кнопку «Отмена», окно оплаты закроется.

Для совершения оплаты необходимо нажать кнопку «Оплатить».

Откроется окно ввода данных для совершения оплаты.

Для проведения оплаты необходимо ввести номер карты, срок ее действия, данные по владельцу и код CVV2, указанный на карте и нажать кнопку «Оплатить».

Внимание! Внесенные взносы отображаются в личном кабинете не позднее чем через 7 дней после оплаты.

| БАНК                                                                                                    | Оплата взносов на<br>капитальный ремонт<br>МКД СП6"                                                                                                    | г НО "ФКР<br>                                                                                                    |
|----------------------------------------------------------------------------------------------------|----------------------------------------------------------------------------------------------------|----------------------------------------------------------------------------------------------------|
| Лицевой счёт:                                                                                                    | XXXXXXXXX                                                                                                    |                                                                                                    |
| Период оплаты<br>(формат ММ/ГГ):                                                                                                    | 06/21                                                                                                    |                                                                                                    |
| Пени в руб.:                                                                                                    | 17.78                                                                                                    |                                                                                                    |
| Сумма платежа                                                                                                    | 17.78 RUB                                                                                                    |                                                                                                    |
| Комиссия                                                                                                    | 0.23 RUB                                                                                                    |                                                                                                    |
| Сумма платежа                                                                                                    | 18.01 RUB                                                                                                    |                                                                                                    |
| Номер карты<br>1234 5678                                                                                                    | 9876 5432                                                                                                    | три последние                                                                                                    |
| Номер карты<br>1234 5678<br>Срок действия<br>ММ / ГГ                                                                                                    | 9876 5432<br>••• •• visa мир 📰                                                                                                    | ене<br>Три последние<br>цифры на<br>обороте карты                                                                    |
| Номер карты 1234 5678 Срок действия ММ / ГГ Я соглашаюсь о                                                                                                 | 9876 5432<br>● ● ● VISA МИР 📰<br>- <u>офертой</u>                                                                                                    | три последние<br>цифры на<br>обороте карты                                                                           |
| Номер карты 1234 5678 Срок действия ММ / ГГ Я соглашаюсь о                                                                                                 | 9876 5432<br>● ● VISA МИР 📰                                                                                                    | три последние<br>цифры на<br>обороте карты                                                                           |
| Номер карты 1234 5678 Срок действия ММ / ГГ Я соглашаюсь о                                                                                                 | 9876 5432<br>● ● VISA МИР 🖅<br>= <u>офертой</u><br>0<br>S/I N                                                                                                    | три последние<br>цифры на<br>обороте нарты                                                                           |
| Номер карты 1234 5678 Срок действия ММ / П Я соглашаюсь о Е-mail для квитанции Безопасность платежей обо                                                   | 9876 5432<br>● ● ● VISA МИР 🖅<br>• • • • • • • • • • • • • • • • • • •                                                                                                     | три последние<br>цифры на<br>обороте нарты<br>ОПЛАТИТЬ<br>ISUNG Pay ><br>ИЯМИ стандарта PCI DSS,<br>АО Банк "ПСКБ".  |
| Номер карты 1234 5678 Срок действия ММ / ГГ Л Соглашаюсь о Е-таіl для квитанции Безопасность платежей обс<br>примежением протоколов 3 Служба поддержки 8-6 | 9876 5432<br>● VISA МИР 📰<br>• Офертой<br>• Офертой | три последние<br>цифры на<br>обороте карты<br>ОПЛАТИТЬ<br>ISUNG PCIV ><br>ИМИИ стандарта PCI DSS,<br>АО Банк "ПСКБ". |

Рисунок 34. Оплата через банк ПСКБ.

Страница 28

## 2.7 Удаление квартиры/помещения из личного кабинета.

Для удаления (отключения) квартиры/помещения в личном кабинете необходимо перейти на вкладку «Квартиры», выбрать квартиру/помещение с необходимым адресом и затем нажать кнопку «Удалить»:

| Φ | 希 Квартиры                 | 🖁 Начисления               | 🖸 Взносы | 🖹 Квитанции | Добавить | 🕑 На сайт 💄 Новый                                    | пол 🕞 Выйти |
|---|----------------------------|----------------------------|----------|-------------|----------|------------------------------------------------------|-------------|
| Б | аланс: <mark>0,00 р</mark> | <mark>руб.</mark> 🗄 Оплати | пъ       |             |          | 希 г.Санкт-Петербург, улица Есенина д.1 кор.1 кв.12 🗸 | Удалить     |

Рисунок 35. Удаления квартиры/помещения.

При нажатии на кнопку выводится предупреждение «Внимание! Квартира будет отключена от Вашего личного кабинета. Вы согласны?»

| 0 | "Внимание! Квартира будет отключена от Вашего личного каби<br>согласны? | инета. Вы | l   |
|---|-------------------------------------------------------------------------|-----------|-----|
|   |                                                                         | Да        | Нет |

Рисунок 36. Подтверждение удаления квартиры/помещения.

Если нажать «Нет», окно предупреждения закроется, квартира/помещение останется в личном кабинете.

Если нажать «Да», квартира/помещение будет отключена от личного кабинета.

# 2.8 Профиль.

Пользователь имеет возможность изменить данные своего профиля: адрес электронной почты и пароль.

Для этого необходимо выбрать в верхнем меню кабинета вкладку с именем своего пользователя. Откроется страница профиля пользователя.

| главная 🤝                                   | фонд 👻                                  | ПРАВОВАЯ БАЗА 🔻                                           | ПРОГРАММА 🔻                                            | СОБСТВЕННИКАМ 🔻          | подрядчикам 🔻         | закупки 🔻        | вакансии 🔻        | КОНТАКТЫ |
|---------------------------------------------|-----------------------------------------|-----------------------------------------------------------|--------------------------------------------------------|--------------------------|-----------------------|------------------|-------------------|----------|
| Новый пользо                                | ователь / Н                             | Іовый пользователь                                        | 6                                                      |                          |                       |                  |                   |          |
| Новый<br>Просмотр                           | ПОЛЬЗ(<br>Редак                         | ОВАТСЛЬ<br>тировать                                       |                                                        |                          |                       |                  |                   |          |
| Текущий пар                                 | оль                                     |                                                           |                                                        |                          |                       |                  |                   |          |
| Введите Ваш тен                             | ущий пароль                             | для смены адреса эле                                      | атронной почты или                                     | пароля. Запросить новый  | і пароль.             |                  |                   |          |
| E-mail адрес                                | ×                                       |                                                           |                                                        |                          |                       |                  |                   |          |
| На указанный а,<br>определённых і<br>Пароль | дрес будут от<br>зами оповеще           | правляться письма с са<br>ний и связи через конт<br>Надёж | йта. Почтовый адрен<br>актную форму.<br>«ность пароля: | с не будет доступен друг | им пользователям и ис | пользуется для в | осстановления пај | ооля,    |
| Повторите па                                | ароль                                   |                                                           |                                                        |                          |                       |                  |                   |          |
| Для изменения                               | гекущего пар                            | оля, введите новый в о                                    | Ба поля.                                               |                          |                       |                  |                   |          |
| Plaintext                                   | ings<br>: email only<br>s option if you | u do not wish to receive                                  | email messages with                                    | graphics and styles.     |                       |                  |                   |          |
| -Язык                                       |                                         |                                                           |                                                        |                          |                       |                  |                   |          |
| Язык<br>Русский                             | кий (Fnolis)                            | h)                                                        |                                                        |                          |                       |                  |                   |          |
| Язык по умолч                               | анию этой уч                            | етной записи для e-ma                                     | il.                                                    |                          |                       |                  |                   |          |
| Сохранить                                   |                                         |                                                           |                                                        |                          |                       |                  |                   |          |

Рисунок 37. Изменение данных пользователя.

Для изменения адреса электронной почты необходимо вписать новый адрес в поле «E-mail адрес».

Для изменения пароля необходимо заполнить поля «Пароль» и «Повторите пароль».

Пароль должен удовлетворять следующим правилам безопасности:

- Должен содержать не менее 6 символов.
- Должны быть использованы буквы в нижнем регистре.
- Должны быть использованы буквы в верхнем регистре.
- Должны быть использованы спецсимволы.

Для сохранения внесенных изменений необходимо нажать на кнопку «Сохранить» в нижней части страницы.

## 2.9 Выход из личного кабинета.

Для выхода из личного кабинета необходимо нажать кнопку «Выйти» в верхнем меню личного кабинета.

| 🚺 希 Квартиры 🛛 Добавить                | <b>С</b> На сайт | 🛓 Новый пол 🕞 Выйти |
|----------------------------------------|------------------|---------------------|
| Ваша квартира/помещение                |                  |                     |
| г.Санкт-Петербург, улица Есенина д.1 к | р.1 кв.12        |                     |

Рисунок 38. Выход из личного кабинета.

Для перехода из личного кабинета на сайт Фонда необходимо нажать кнопку «На сайт» в верхнем меню личного кабинета:

| 🔶 🛪 Квартиры 🔮 Добавить                          | 🕑 На сайт 💄 Новый пол 🕞 Выйти |
|--------------------------------------------------|-------------------------------|
| Ваша квартира/помещение                          |                               |
| г.Санкт-Петербург, улица Есенина д.1 кор.1 кв.12 |                               |

Рисунок 39. Переход из личного кабинета на сайт Фонда.

Для выхода из личного кабинета с сайта Фонда необходимо нажать кнопку «Выйти»:

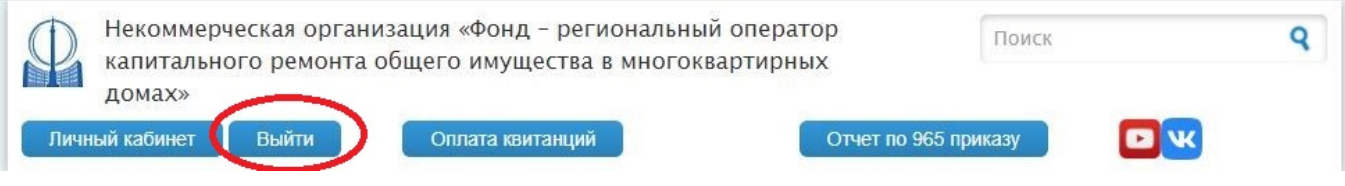

Рисунок 40. Выход из личного кабинета с сайта Фонда.